# 講習会 お申し込み手順書

公益社団法人東京労働基準協会連合会で開催している講習会のお申込み手順です。 操作方法が判らない場合に、ご活用ください。

### 1. 講習会の選択

メニューの「各種講習会のご案内・申込」から「各種講習会ご案内」または「講習会スケジュール」からご希望の講習会をお選びください。

お申込みは1申込1受講者でお申込み頂けます。

複数の講習会お申込みや複数人のお申込みをご希望の場合は、仮申込完了後に連続してお申込み頂け ます。

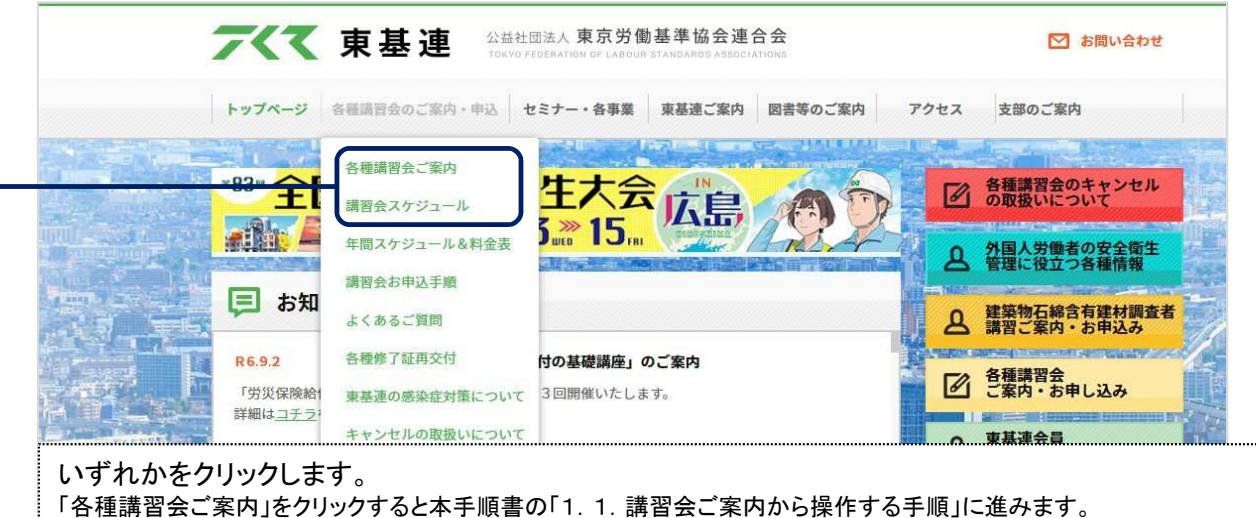

「講習会スケジュール」をクリックすると本手順書の「1.2.講習会スケジュールから操作する手順」に進みます。

#### 1.1.各種講習会ご案内から操作する手順

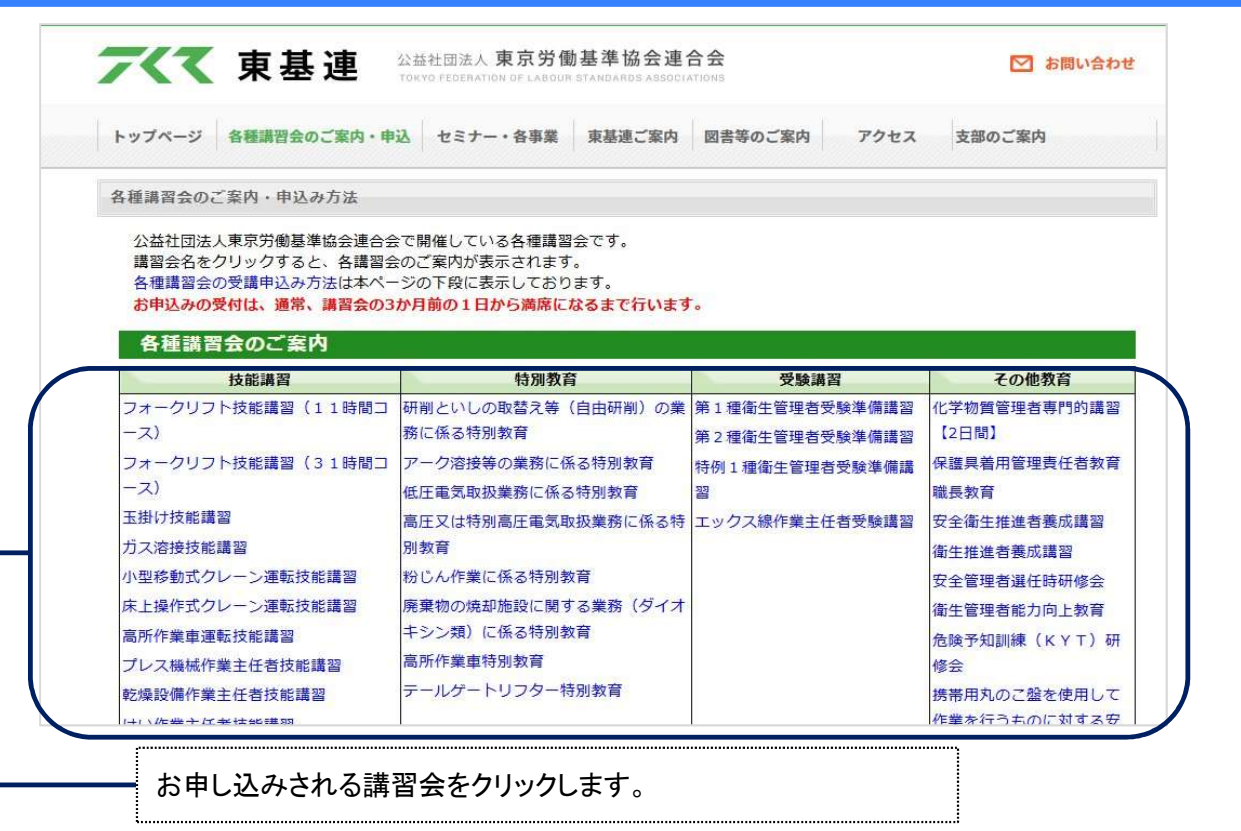

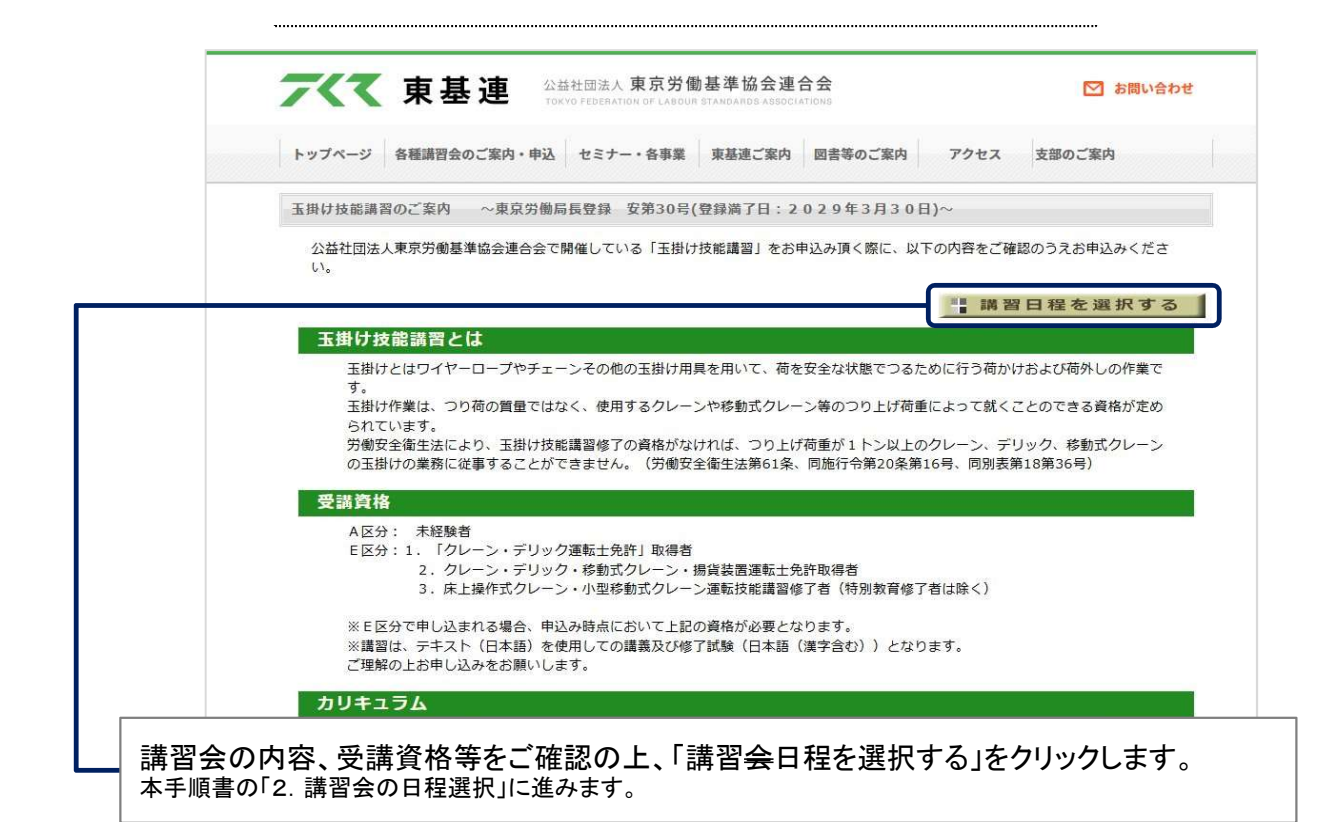

#### 1.2.講習会スケジュールから操作する手順

**デベマ**東基連 公益社団法人東京労働基準協会連合会 TOKYO FEBERATION OF LABGUR STANDARDS ASSOCIATIONS

```
講習会スケジュール
```

公益社団法人東京労働基準協会連合会で開催しております、各種講習会の開催スケジュールです。 講習会をクリックすると、各講習会のご案内が表示され ます。講習会の内容、受講資格、開催日程、受講料、受付状況など詳細がご覧いただけます。 講習会のお申込み方法は、「インターネットによるお申込み」 です。

#### お申込みの受付は、通常、講習会開催の3カ月前の1日から満席になるまで行います。 お申し込みは、各講習のご案内ページから行ってください。

| ★・・・別途、実技日程を設けています                | (一部講習会除く),                    | ・各講習会のご案内でご確認く)              | ださい。                            |            |             |       |
|-----------------------------------|-------------------------------|------------------------------|---------------------------------|------------|-------------|-------|
| 技能講習                              | 特别                            | 引教育                          | 受験講習                            |            |             | その他教育 |
| 技能講習                              |                               |                              |                                 |            |             |       |
| 講習会名                              | 実技                            | 9月                           | 10月                             | 11         | 月           | 12月   |
| フォークリフト技能講習(11時間コース)              | *                             |                              | 1日(火)                           |            |             |       |
| フォークリフト技能講習(31時間コース)              | *                             |                              | 1日(火)                           |            |             |       |
| 玉掛け技能講習                           | *                             |                              |                                 |            |             |       |
| 力ス溶接技能講習                          | *                             |                              |                                 |            |             |       |
| 小型移動式クレーン運転技能講習                   | *                             | 9日(月)~10日(火)                 |                                 |            |             |       |
| よ申し込<br>他教育) <sup>2</sup><br>本手順書 | ノ<br>みされる<br>をクリック<br>:の「2. 講 | 講習種別(技能<br>して講習科目)<br>習会の日程選 | ╘講習、特別教<br>名をクリックしま<br>択」に進みます。 | 育、受馬<br>す。 | <b>贪講習、</b> | その    |

| _                                                                                                    | <b>7</b> + + +                                                                                                    |                                                                              | 位合油合合                                    |         |          |         |
|----------------------------------------------------------------------------------------------------|----------------------------------------------------------------------------------------------------|------------------------------------------------------------------------------|------------------------------------------|---------|----------|---------|
| ~                                                                                                    | < < < < < < < < < < < < < < < < < < <                                                                                                    | 公並社団広八 米 小 力 副 坐 平<br>TOK YO FEDERATION OF LABOUR STAND                      | RDS ASSOCIATIONS                         |         |          |         |
| プレス機械作                                                                                                    | 業主任者技能講習 こ                                                                                                    | ご案内(日程選択)                                                                    |                                          |         |          |         |
| ■<br>プレフ機械作業主任                                                                                                    | 千老技能講習 講習会の開催!                                                                                                    | 日程です                                                                         |                                          |         |          |         |
|                                                                                                    |                                                                                                    |                                                                              |                                          |         |          |         |
| お申込み万法⇒こ                                                                                                    | - 希望の学科日程をクリン<br>、「日程」欄にある『詳細』                                                                                                    | ックすると、お甲込みペーシ<br>をクリックすると 日時 今期                                              | <b>に進みます。</b>                            | 百け主す    |          |         |
|                                                                                                    | ) $                                     $                                                                                                    | でノリッフッション、口时、云物                                                              |                                          | 見いよう。   |          |         |
| <ul> <li>受講資格、日時、</li> </ul>                                                                                                    | 会場、受講料等を必ずご確                                                                                                    | 認頂いた上でお申込ください。                                                               |                                          |         |          |         |
| <ul> <li>・ 受講資格、日時、</li> <li>・ 講習は、テキスト</li> </ul>                                                                                                    | 会場、受講料等を必ずご確<br>(日本語)を使用しての講                                                                                                    | 認頂いた上でお申込ください。<br>義及び修了試験(日本語(漢字                                             | 含む))となります。                               | ご理解の上お申 | し込みをお願いし | ます。     |
| <ul> <li>受講資格、日時、</li> <li>講習は、テキスト</li> <li>この講習は、資格</li> </ul>                                                                                                    | 会場、受講料等を必ずご確<br>(日本語)を使用しての講<br>・事業主証明書の提出が必                                                                                                    | 認頂いた上でお申込ください。<br> 議及び修了試験(日本語(漢字<br>%須となります。 12:                            | *含む))となります。<br>9x754                     | ご理解の上お申 | し込みをお願いし | ます。     |
| <ul> <li>・受講資格、日時、</li> <li>・ 講習は、テキスト</li> <li>・ この講習は、資格</li> <li>日程</li> </ul>                                                                                                    | 会場、受講料等を必ずご確<br>、(日本語)を使用しての講<br>・事業主証明書の提出が必                                                                                                    | 認頂いた上でお申込ください。<br>講義及び修了試験(日本語(漢字<br>が須となります。 12、                            | :含む))となります。<br>:9x754                    | ご理解の上お申 | し込みをお願いし | ます。     |
| <ul> <li>・受請資格、日時、</li> <li>・ 講習は、テキスト</li> <li>・ この講習は、資格</li> </ul>                                                                                                    | <ul> <li>会場、受講料等を必ずご確</li> <li>(日本語)を使用しての講</li> <li>・事業主証明書の提出が必</li> <li>0601</li> </ul>                                                                         | 認頂いた上でお申込ください。<br>講義及び修了試験(日本語(漢字<br>が須となります。 12:<br>0603                    | :含む))となります。<br>19x754                    | ご理解の上お申 | し込みをお願いし | ます。     |
| <ul> <li>・受講資格、日時、</li> <li>・ 講習は、テキスト</li> <li>・ この講習は、資格</li> </ul>                                                                                                    | 会場、受講料等を必ずご確<br>、(日本語)を使用しての講<br>・事業主証明書の提出が必<br>0601<br><u>9/17(火)</u>                                                                                            | 認頂いた上でお申込ください。<br>購及び修了試験(日本語(漢字<br>%須となります。 12:<br>0603<br><u>11/11(月</u> ) | :含む))となります。<br>9x754                     | ご理解の上お申 | し込みをお願いし | ます。     |
| <ul> <li>・受講資格、日時、</li> <li>・ 講習は、テキスト</li> <li>・ この講習は、資格</li> </ul>                                                                                                    | 会場、受講料等を必ずご確<br>(日本語)を使用しての講<br>・事業主証明書の提出が必<br>0601<br><u>9/17(火)</u><br>~<br>9/18(水)                                                                             | 認頂いた上でお申込ください。                                                               | 含む))となります。<br>19x754                     | ご理解の上お申 | し込みをお願いし | ます。<br> |
| <ul> <li>受講資格、日時、</li> <li>- 読講習は、テキスト</li> <li>- この講習は、資格</li> <li>日程</li> </ul>                                                                                                    | 会場、受講料等を必ずご確<br>・(日本語)を使用しての講<br>・事業主証明書の提出が必<br>0601<br><u>9/17(火)</u><br>~<br><u>9/18(次)</u><br>○                                                                | 認頂いた上でお申込ください。                                                               | 含む))となります。<br>9x754                      | ご理解の上お申 | し込みをお願いし | ます。     |
| <ul> <li>受講資格、日時、</li> <li>講習は、テキスト</li> <li>この講習は、資格</li> </ul> 日程           回次           学科日程           受付状況           詳細                                                                | 会場、受講料等を必ずご確<br>、(日本語)を使用しての講<br>・事業主証明書の提出が必<br>0601<br><u>9/17(次)</u><br>○<br><u>9/18(次)</u><br>○<br><u>詳細</u>                                                   | 認頂いた上でお申込ください。                                                               | 含む))となります。<br>9x754                      | ご理解の上お申 | し込みをお願いし | ます。     |
| <ul> <li>受講資格、日時、</li> <li>・ 講習は、テキスト</li> <li>・ この講習は、資格</li> <li>日程</li> <li>回次</li> <li>学科日程</li> <li>受付状況</li> <li>詳細</li> <li>※詳細をクリックすると</li> </ul>                                  | 会場、受講料等を必ずご確<br>・(日本語)を使用しての講<br>・事業主証明書の提出が必<br>0601<br><u>9/17(火)</u><br><u>2</u><br><u>9/18(水)</u><br>○<br>詳細<br>日時、会場、受講科等が表示さ                                 | 認頂いた上でお申込ください。                                                               | 合む))となります。<br>9x754                      | ご理解の上お申 | し込みをお願いし | ます。<br> |
| <ul> <li>受講資格、日時、</li> <li>・ 読習習は、テキスト</li> <li>・ この講習は、資格</li> <li>日程</li> <li>回次</li> <li>学科日程</li> <li>受付状況</li> <li>詳細</li> <li>(詳細をクリックすると)     </li> </ul>                           | 会場、受講料等を必ずご確<br>(日本語)を使用しての講<br>・事業主証明書の提出が必<br>0601<br><u>9/17(火)</u><br><u>2</u><br><u>9/18(/火)</u><br>〇                                                         | 認頂いた上でお申込ください。                                                               | 含む))となります。<br>9x754<br>                  | ご理解の上お申 | し込みをお願いし | ます。<br> |
| <ul> <li>受講資格、日時、</li> <li>受講資格、日時、</li> <li>講習は、テキスト</li> <li>この講習は、資格</li> <li>日程</li> <li>回次</li> <li>学科日程</li> <li>受付状況</li> <li>詳細</li> <li>学科田程</li> <li>受付状況</li> <li>詳細</li> </ul> | 会場、受講料等を必ずご確<br>・(日本語)を使用しての講<br>・事業主証明書の提出が必<br>0601<br><u>9/17(火)</u><br><u>2</u><br><u>9/18(次)</u><br>〇                                                         | 認頂いた上でお申込ください。                                                               | (含む))となります。<br>(9x754) 報は閉じます。           | ご理解の上お申 | し込みをお願いし | ます。<br> |
| <ul> <li>受講資格、日時、</li> <li>・ 講習は、テキスト</li> <li>・ この講習は、資格</li> <li>日程</li> <li>回次</li> <li>学科日程</li> <li>受付状況</li> <li>詳細</li> <li>詳細をクリックすると</li> <li>()<br/>病切</li> <li>中止</li> </ul>    | 会場、受講料等を必ずご確<br>(日本語)を使用しての講<br>・事業主証明書の提出が必<br>0601<br><u>9/17(火)</u><br>ご<br><u>9/18(水)</u><br>0<br>詳細<br>日時、会場、受講科等が表示さ<br>・・申込が可能です。定員に<br>・・満習会のお申込み<br>本手順再書 | 認頂いた上でお申込ください。                                                               | 含む))となります。<br>9x754<br>戦は閉じます。<br>ックします。 | ご理解の上お申 | し込みをお願いし | ます。<br> |

# 3. 申込チェック事項(受講資格が必要な講習のみ)

このページでは受講資格について、設問を全てお答え頂き、「確認」ボタンをクリックして進みます。

| プレス機械作業主任者技能講                                  | 習 申込チェック事項                                                    |                           |
|------------------------------------------------|---------------------------------------------------------------|---------------------------|
| -<br>- ちらのプレス機械作業主任者技能講習<br>し下の設問にお答え頂き、「確認」ボタ | こは受講資格があります。<br>ンをクリックして進んでください。                              |                           |
| 込チェック事項                                        |                                                               |                           |
| 満18歳以上で プレス機械による作業に51                          | F以上従事した経験を有する者                                                | OYES ○NO                  |
| 満18歳以上でその他厚生労働大臣が定める                           | 者                                                             |                           |
|                                                | 確認                                                            |                           |
| 受講される語してお答えし<br>全てお答えし                         | 精習に受講資格がある場合に、受講資格の設問<br>ただきます。<br>いただき「確認」ボタンをクリックすると「 4. イン | を全てYes、Noを選択<br>ターネットによる申 |

| <text></text>                                                                                                    | <section-header>         Contract and an an and an an and an an and an and an and an and an and an and an and an and an and an and an and an and an and an and an and an and an and an and an and an and an and an and an and an and an and an and an and an and an and an an an an an an an an an an an an an</section-header> |                   | 」をク                       | クリッ          | ックし                    | 、て           | :<1         | ださ        | い。           | >  |    |    |   |    |     |               |     |    |   |  |
|----------------------------------------------------------------------------------------------------|----------------------------------------------------------------------------------------------------|-------------------|---------------------------|--------------|------------------------|--------------|-------------|-----------|--------------|----|----|----|---|----|-----|---------------|-----|----|---|--|
| レス機械作業主任者技能講習 0603 お申込み                                                                                                    | プレス機械作業主任者技能講習 0603 お申込み<br><i> </i>                                                                                                    | 団法人<br>EDERAT     | 去人 <b>東</b>               | E京労          | <b>分働基</b><br>IOUR STA | <b>上</b> 準   | 協会<br>RDS A | <b>会連</b> | 合会<br>TATION | 18 |    |    |   |    |     | Ľ             | グアウ | うト |   |  |
| センターネットによる申込み(仮申込) 年込み事業場・お申込み者情報と受講者情報を入力いただきますと、仮申込みが行えます。 ま 在 事 の お 事 込みを な が な の な の の の の の の の の の の の の の の の                                                                                                    | インターネットによる申込み(仮申込)<br>お申込み事業場・お申込み者情報と受講者情報を入力いただきますと、仮申込みが行えます。<br>(注意事項)<br>・お支払方法は、銀行振込となります。<br>・本日のお申込み分の振込期限は2024年9月13日(必差)です。<br>・ご入金の確認順にお申込みの完了となります。<br>・お振込みを確認後、受講メールを頂戴したメールアドレスへお送りいたします。<br>・お振込みを確認後、受講メールを頂戴したメールアドレスへお送りいたします。<br>・オンターネットによる仮申込はコチラから<br>建習会のご案内に戻る                                          | ) 3               | 3 お                       | 渖込           | <u>⊾</u> み             |              |             |           |              |    |    |    |   |    |     |               |     |    |   |  |
| 申込み事業場・お申込み者情報と受講者情報を入力いただきますと、仮申込みが行えます。<br><b>主意事項】</b><br>ち支払方法は、銀行振込となります。<br>た日のお申込み分の <mark>振込期限は2024年9月13日(必着)</mark> です。<br>ご入金の確認順にお申込みの完了となります。<br>5振込みを確認後、受講メールを頂戴したメールアドレスへお送りいたします。<br>5振込みをいただいた後の日程変更、キャンセルについてはコチラをご参照ください。 | お申込み事業場・お申込み者情報と受講者情報を入力いただきますと、仮申込みが行えます。<br>【注意事項】<br>・お支払方法は、銀行振込となります。<br>・本日のお申込み分の <mark>振込期限は2024年9月13日(必着)</mark> です。<br>・ご入金の確認順にお申込みの完了となります。<br>・お振込みを確認後、受講メールを頂戴したメールアドレスへお送りいたします。<br>・お振込みをいただいた後の日程変更、キャンセルについてはコ <u>チラ</u> をご参照ください。<br><i>【</i> 1ンターネットによる仮申込はコチラから<br>講習会のご案内に戻る<br>講習会                      | イン                | レタ                        | /ーネ:         | ット                     | 다            | ଞ           | 申込        | <u></u>      | (仮 | 赵  | )  |   |    |     |               |     |    |   |  |
| インターネットによる仮申込はコチラから<br>講習会のご案内に戻る 講習会スケジュール                                                                                                    | インターネットによる仮申込はコチラから<br>講習会のご案内に戻る 講習会                                                                                                    | こす。<br>へお送<br>はコチ | 。<br>3送りい<br><u>1チラ</u> を | ハたしま<br>をご参照 | ます。<br>照くだ:            | さい           | ١.,         |           |              |    |    |    |   |    |     |               |     |    |   |  |
| 講習会のご案内に戻る                                                                                                    | 講習会のご案内に戻る                                                                                                    |                   |                           |              | ットに                    | : <b>よ</b> ] | る仮          | 反申论       | 込は           | コチ | ラカ | ńБ |   |    |     |               |     |    | _ |  |
|                                                                                                    |                                                                                                    | 12                |                           |              |                        |              |             |           |              |    |    |    | 講 | 会ス | アジニ | .− <i>1</i> L | ,   |    |   |  |
|                                                                                                    |                                                                                                    | 12                | 27 <u>-</u>               |              |                        |              |             |           |              |    |    |    |   |    |     |               |     |    |   |  |
|                                                                                                    |                                                                                                    | 12/               |                           |              |                        |              |             |           |              |    |    |    |   |    |     |               |     |    |   |  |

# 5. NETメンバーID、パスワードの有無

NETメンバーID、パスワードの有無を伺います。

|                                                                                                    | TOKYO FEDERATION OF LABOUR STANDARDS ASSOCIATIONS                                                                                                    |
|----------------------------------------------------------------------------------------------------|----------------------------------------------------------------------------------------------------|
| NETメンバーID、                                                                                                    | パスワードの有無                                                                                                    |
| ETメンバーIDをお持ちですか                                                                                                    | 27                                                                                                    |
|                                                                                                    |                                                                                                    |
| 1                                                                                                    | DE#2 CI/2                                                                                                    |
|                                                                                                    |                                                                                                    |
|                                                                                                    | こちらをクリックしま                                                                                                    |
| IETメンバー情報                                                                                                    | の登録を行います。                                                                                                    |
| -/-                                                                                                    |                                                                                                    |
|                                                                                                    |                                                                                                    |
| NET JAUF #                                                                                                    | *#2 <b>小路</b> 43                                                                                                    |
|                                                                                                    | 有物の豆類                                                                                                    |
| 申込みに必要な情報をフ                                                                                                    | 入力し、「確認」ボタンをクリックしてください。                                                                                                    |
| *は入力必須項目です。<br>環境依存文字は文字化に                                                                                                    | 必ず入力してください。<br>ナいたしますので、ご使用されないようお願いいたします。                                                                                                    |
|                                                                                                    |                                                                                                    |
| 登録情報                                                                                                    |                                                                                                    |
| 申込種別*                                                                                                    | ○東基連会員または団体会員 ○法人 ○個人                                                                                                    |
|                                                                                                    |                                                                                                    |
|                                                                                                    |                                                                                                    |
|                                                                                                    | 権部                                                                                                    |
|                                                                                                    |                                                                                                    |
| 東基連                                                                                                    | ₩<br>₩<br>会員または団体会員、法人、個人のいずれかをお選びください。                                                                                                    |
| 東基連                                                                                                    | ₩<br>##<br>会員または団体会員、法人、個人のいずれかをお選びください。                                                                                                    |
| 東基連                                                                                                    | 毎回 会員または団体会員、法人、個人のいずれかをお選びください。                                                                                                    |
| <b>東基連</b> :<br>登録情報<br><sup>申込鑑別*</sup>                                                                                                    | #2<br>会員または団体会員、法人、個人のいずれかをお選びください。<br>● #基連会員または団体会員 ○法人 ○個人                                                                                                    |
| <b>東基連</b> :<br>登録情報<br><sup>申込確別</sup> *                                                                                                    |                                                                                                    |
| <b>東基連</b> :<br>登録情報<br>申込種別*<br>東基連 会員番号*                                                                                                    | #22<br>会員または団体会員、法人、個人のいずれかをお選びください。<br>● 東基連会員または団体会員 ○法人 ○個人                                                                                                    |
| 東基連:           登録情報           申込禮別*           東基連:           印合果番号*           25倍的网络会景番号*           21倍会外网络会景番号*                                                                                                    | #2<br>会員または団体会員、法人、個人のいずれかをお選びください。<br>● 東基連会員または団体会員 ○法人 ○個人<br>東基連会員(旧賛助会員)様は、ご連絡した会員番号を入力して「会員様の確認」ボタンを実行してください。<br>団体会員様は、会員登録されております各団体より団体会員番号をご連絡させて頂いてます。団体会員番号を入力して「会<br>英行してください。<br>確認出来したら、会員のご客録時の情報が表示されます。                                                                                                    |
| 東基連:     登録情報     申込種別*      東基連 会員番号*     団体 会員番号*     図体 会員番号*     当協会が団体会員番号を発行してい     る団体はコチラをウリックしてご確認     ください。                                                                                                    | ###<br>会員または団体会員、法人、個人のいずれかをお選びください。<br>● 東基連会員または団体会員、法人、個人のいずれかをお選びください。 ● 東基連会員または団体会員、会員、 ○ 個人 ■ 東基連会員(旧賛助会員)様は、ご連絡した会員番号を入力して「会員様の確認」ボタンを実行してください。 □ 「「」」」「「」」」」」 □ 「」」」」 □ 「」」」 □ 「」」 □ 「」」」 □ 「」」」 □ 「」」」 □ 「」」」 □ 「」」」 □ 「」」」 □ 「」」」 □ 「」」」 □ 「」」」 □ 「」」」 □ 「」」」 □ 「」」」 □ 「」」」 □ 「」」」 □ 「」」」 □ 「」」」 □ 「」」」 □ 「」」」 □ 「」」 □ 「」」 □ 「」                                                                                                    |
| 東基連:                                                                                                    | ### 会員または団体会員、法人、個人のいずれかをお選びください。  ● 東茲連会員または団体会員、法人、個人のいずれかをお選びください。  ● 東茲連会員または団体会員 (旧賛助会員)様は、ご連絡した会員番号を入力して「会員様の確認  本茲連会員(旧賛助会員)様は、ご連絡した会員番号を入力して「会員様の確認  本茲連会員を知ったおります各団体より団体会員番号をご連絡させて頂いてます。団体会員番号を入力して「会  素茲連会員のご入会論のご登録時の情報が表示されます。  ** 東茲連会員のご入会論のご登録時の情報が表示されません。  ** ** ******************************                                                                                                    |
| 東基連:                                                                                                    | ###<br>会員または団体会員、法人、個人のいずれかをお選びください。<br>● 東基連会員または団体会員、法人、個人のいずれかをお選びください。<br>東基連会員(旧賛助会員)様は、ご連絡した会員番号を入力して「会員様の確認」ボタンを実行してください、<br>団体会員様は、会員登録されております名団体より団体会員番号をご連絡させて頂いてます。団体会員番号を入力して「会<br>実行してください、<br>確認出来ましたら、会員のご登録時の情報が表示されます。<br>************************************                                                                                                    |
| 東基連:     日本     日本 | ### 会員または団体会員、法人、個人のいずれかをお選びください。  ● 東基連会員または団体会員、法人、個人のいずれかをお選びください。 ● 東基連会員または団体会員 ○法人 ○個人 ■ 東基連会員(旧賢助会員) 様は、ご連絡した会員番号を入力して「会員様の確認 ■ 東基連会員(旧賢助会員) 様は、ご連絡した会員番号を入力して「会員様の確認 ■ 東基連会員(旧賢助会員) 様は、ご連絡した会員番号を入力して「会員様の確認」ボタンを実行してください。 ■ 「「」」」」 ■ 東基連会員(日賢助会員) 様は、ご連絡した会員番号を入力して「会員様の確認」ボタンを実行してください。 ■ 「」」「」」」 ■ 「」」」 ■ 東基連会員(日賢助会員) 様は、ご連絡した会員番号を入力して「会員様の確認」 ■ 「」」」 ■ 「」」 ■ 「」」                                                                                                    |
| 東基連:                                                                                                    | ### 会員または団体会員、法人、個人のいずれかをお選びください。  ● 東基連会員または団体会員、法人、個人のいずれかをお選びください。  ● 東基連会員または団体会員 (」は、 () 個人                                                                                                    |
| 東基連:     安好精報      申込禮別*      東基連会員番号*      四体会員番号*      当協会が団体会員番号を発行している      日はコチラをクリックしてご確認      ください。      ご担当者の所属部署名      ご担当者名・      電話番号(半角数字)*                                                                                                    | #22      会員または団体会員、法人、個人のいずれかをお選びください。      ● 東基達会員または団体会員、法人、個人のいずれかをお選びください。      ● 東基達会員または団体会員 ()法人 ()個人                                                                                                    |
| 東基連:                                                                                                    | ###         会員または団体会員、法人、個人のいずれかをお選びください。         ● 東基達会員または団体会員、法人、個人のいずれかをお選びください。         ● 東基達会員または団体会員、法人、個人のいずれかをお選びください。         ● 東基達会員または団体会員、法人、個人のいずれかをお選びください。         ● 東基達会員または団体会員、法人、個人のいずれかをお選びください。         ● 東基達会員または団体会員、法人、個人のいずれかをお選びください。         ● 東基達会員のご会員、法人、個人のいずれかをお選びください。         ■ 東基会員会員会員         ■ 日間間的会員、様は、ご連絡した会員番号を入力して「会員線の確認」ボタンを実行してください。         ■ 日間間的会員、様は、ご連絡した会員番号を入力して「会員線の確認」ボタンを実行してください。         ■ 国路会員「日間的会員」様は、ご連絡したい国体会員番号をご連絡させて頂いてます。団体会員番号を入力して「会長<br>につください。         ■ 国路会員、ご会員のご会場時の情報が表示されます。         ■ 国路会員のご会場時の情報が表示されます。         ■ 国路会員のご会場時の情報が表示されます。         ■ 国路会員のご会場時の情報が表示されます。         ■ 国路会員のご会場時の情報が表示されます。         ■ 国路会員員はことのうる場員相目に認知されている情報しが表示いたしません。         ■ 国路会員のご会場時に見知られたいかい情報は表示されます。         ■ 国路会員会員会員「金貨」」ご会員の担当者様気にいますします。         ■ 国路会員報告報の協定がある講員相目については、会員都引属権となります。         ■ 国路会員報告報の協定がある講員相目については、会員都引属権をなります。         ■ 国路会員会員       ■ 国路会員会員会員会員会員会員会員会員会員会員会員会員会員会員会員会員会員会員会員                                                                                                    |
| 東基連:           登録情報              申込禮別*             申込禮別*             家基連会員番号*             家基連会員番号*            家工会員番号*            ※当協会が回体会員番号を発行している            ご担当者の所属部署名             ご担当者の所属部署名             ご担当者名*             電話番号(半角数字)*            メールアドレス*                                                                                                    | ###      金員または団体会員、法人、個人のいずれかをお選びください。      ● #基連会員または団体会員、法人、個人のいずれかをお選びください。      ● #基連会員、(旧関助会員) 様は、ご連絡した会員番号を入力して「会員様の確認」ボタンを実行してください。      聞体会員様は、会員登録されております各団体より国体会員番号をご連絡させて頂いてます。団体会員番号を入力して「会     だいてください。      確認出来ましたら、会員のご登録時の情報が表示されます。      * * #基準会員のご入会時のご登録時の情報が表示されます。      * * #基準会員のご公会時のご覧がより国体会員番号を認知さいたしません。      ・ ( 1234 の 5678 )      ・ ( 1234 の 5678 )      ・ ( 1334 )      ・ ( 1334 )      ・ ( 1334 )      ・ ( 1334 )      ・ ( 1334 )      ・ ( 1334 )      ・ ( 1334 )      ・ ( 1334 )      ・ ( 1334 )      ・ ( 1334 )      ・ ( 1334 )      ・ ( 1334 )      ・ ( 1334 )      ・ ( 1334 )      ・ ( 1334 )      ・ ( 1334 )      ・ ( 1334 )      ・ ( 1334 )      ・ ( 1334 )      ・ ( 1334 )      ・ ( 1334 )      ・ ( 1334 )      ・ ( 1334 )      ・ ( 1334 )      ・ ( 1334 )      ・ ( 1334 )      ・ ( 1334 )      ・ ( 1334 )      ・ ( 1334 )      ・ ( 1334 )      ・ ( 1334 )      ・ ( 1334 )      ・ ( 1334 )      ・ ( 1334 )      ・ ( 1334 )      ・ ( 1334 )      ・ ( 1334 )      ・ ( 1334 )      ・ ( 1334 )      ・ ( 1334 )      ・ ( 1334 )      ・ ( 1334 )      ・ ( 1334 )      ・ ( 1334 )      ・ ( 1334 )      ・ ( 1334 )      ・ ( 1334 )      ・ ( 1334 )      ・ ( 1334 )      ・ ( 1334 )      ・ ( 1334 )      ・ ( 1334 )      ・ ( 1334 )      ・ ( 1334 )      ・ ( 1334 )      ・ ( 1334 )      ・ ( 1334 )      ・ ( 1334 )      ・ ( 1334 )      ・ ( 1334 )      ・ ( 1334 )      ・ ( 1334 )      ・ ( 1334 )      ・ ( 1334 )      ・ ( 1334 )      ・ ( 1334 )      ・ ( 1334 )      ・ ( 1334 )      ・ ( 1334 )      ・ ( 1334 )      ・ ( 1334 )      ・ ( 1334 )      ・ ( 1334 )      ・ ( 1334 )      ・ ( 1334 )      ・ ( 1334 )      ・ ( 1334 )      ・ ( 1334 )      ・ ( 1334 )      ・ ( 1334 )      ・ ( 1334 )      ・ ( 1334 )      ・ ( 1334 )      ・ ( 1334 )      ・ ( 1334 )      ・ ( |
| 東基連:                                                                                                    |                                                                                                    |
| 東基連:           登録情報           申込種別*           家基連会員番号*           部当協会が回体会員番号を発行している           回体会員番号*           *当協会が回体会員番号を発行している           回ば由コテラをクリックしてご確認           ご担当者の所属部署名           ご担当者名*           電話番号(半角数字)*           メールアドレス*           請求書/領収書                                                                                                    |                                                                                                    |
| 東基連           登録情報           申込禮別*           申込禮別*           原基連会員番号*           ※当協会が回休会員番号を発行している<br>回休は二子テをクリックしてご確認<br>ください。           ご担当者の所属部署名           ご担当者の所属部署名           ご担当者の所属部署名           ご担当者の所属部署名           第志番号(半角数字)*           第示書/領収書           宛名*                                                                                                    |                                                                                                    |

#### 1. 東基連会員または団体会員

※東基連会員(旧賛助会員)様には、当連合会より東基連会員番号(旧賛助会員番号)
 をご連絡しております。NETメンバーご登録の際、そちらの番号をご入力ください。
 ※団体会員様はご入会されている労働基準協会より、団体会員番号のご案内状を送付させていただいております。NETメンバーご登録の際、そちらの番号をご入力ください。
 2. 必要入力情報をご入力いただき、確認ボタンを押してください。

#### NETメンバー登録内容をご確認ください。

#### NETメンバー情報の登録確認

NETメンバーへの登録が下記の内容で直しければ、「次へ」ボタンをクリックしてください。

| 申込種別*               | 法人                                   |
|---------------------|--------------------------------------|
| 事業所名*               | (株)東基連                               |
| フリガナ <mark>*</mark> | カプシキガイシャ トウキレン                       |
| 住所*                 | 〒132-0021<br>東京都 江戸川区中央1-8-1<br>内宮ビル |
| 業種                  | その他                                  |
| 電話番号*               | 03-1234-5678                         |
| メールアドレス*            | sample@toukiren.or.jp                |
| 担当部署名               | 総務部                                  |
| 担当者名 <mark>*</mark> | サンプル 太郎                              |

### 宜しければ「次へ」、訂正があれば「戻る」で入力をし直してください。

| 今後もお申込みの予定がある場合                                                                                                    | 今回のみのお申込みの場合                                                                                            |
|----------------------------------------------------------------------------------------------------|----------------------------------------------------------------------------------------------------|
| 下記「NETメンバー登録して受講者情報の入力を行う」をクリックしてくだ<br>さい。<br>クリックされますとNETメンバーID・パスワードをメールにて送信致しま<br>す。<br>(「現基連】NETメンバーへのご登録、ありがとうございました)というタイ<br>トルのメールを送付致します。)<br>次回のお申込時からは、このメールに記載されているNETメンバーIDとパス<br>ワードでログインできます。 | 下記「NETメンバー登録しないで受講者情報の入力を行う」をクリックして<br>ください。<br>NETメンバーID・パスワードは発行されず、次回以降のお申込時にもお客様<br>情報のご入力が必要になります。 |
| NETメンバー登録して受講者情報の入力を行う                                                                                                    | NETメンバー登録しないで受講者情報の入力を行う                                                                                |

!ご登録いただいた情報は今回限りの使用とさせて頂き、次回以降のお申込みの際 今回と同様のご入力が必要となります。 続けて受講者情報の入力を行ってください。

「6. 受講者情報の入力」に進みます。

| <b>ア代て 東基連</b> 公益社団法人 東京労働基準協会連合会<br>Токур FEDERATION OF LABOUR STANDARDS ASSOCIATIONS |
|----------------------------------------------------------------------------------------|
| NETメンバーID、パスワードの有無                                                                     |
| NETメンバーIDをお持ちですか?                                                                      |
| IDを持っている IDを持っていない                                                                     |
| こちらをクリックします。                                                                           |
| NETメンバーID、パスワードを入力し、ログインします。                                                           |
|                                                                                        |
|                                                                                        |
| NETメンバーID、パスワードをご入力の上、「ログイン」ボタンをクリックしてください。                                            |
| NETメンバーID                                                                              |
| //717-5                                                                                |
| ※※パスワードを忘れてしまった方はコチラへ※※                                                                |
|                                                                                        |
| ログイン NETメンバー情報の修正/確認                                                                   |
|                                                                                        |
|                                                                                        |
|                                                                                        |
| NETメンバーID、パスワードを入力し、こちらをクリックします。                                                       |
|                                                                                        |
| ※NETメンバー情報の修正や確認がある場合は「NETメンバー情報の修正/確認」へ                                               |
| ※パスワードを忘れた場合は「※※パスワードを忘れてしまった方はコチラへ※※」へ                                                |
|                                                                                        |

「6. 受講者情報の入力」に進みます。

#### 受講者情報入力

講習会に参加される方の情報を入力してください。

| 講習科目名                       | プレス機械作業主任者技能講習                                                                                                    |
|-----------------------------|----------------------------------------------------------------------------------------------------|
| 開催情報                        | 【学科:11月11日(月)~11月12日(火)】                                                                                                    |
| 回次                          | 0603                                                                                                    |
| 受講料                         | 13,200円(消費税込)                                                                                                    |
| テキスト1                       | プレス作業と安全(2-1):1540円(消費税込)                                                                                                    |
| 受講者名*                       | 姓     テスト     名 太郎       ※お客様の漢字が変換できない場合は、ひらがな入力してください。     名                                                                                                    |
| フリガナ(全角カタカナ)*               | セイ テスト     メイ タロウ       ※カナは全角で入力してください。                                                                                                    |
| 生年月日*                       | 1980年(555) • 年 01 • 月 01 • 日                                                                                                    |
| 受講者メールアドレス*                 | ※確認用に下記にメールアドレスを入力してください。                                                                                                    |
| 受講者自宅住所*<br>住所は番地、ビル名まで正確に2 | ・     ・ <b>住所自勉入力</b> ※郵便番号を入力してください。           ・       ・     ・     ・       ・     ・     ・       ・     ・     ・       ・     ・     ・       ・     ・     ・       ・     ・     ・ |

# 受講される方の情報をご入力ください。 必須入力項目は必ず入力してください。

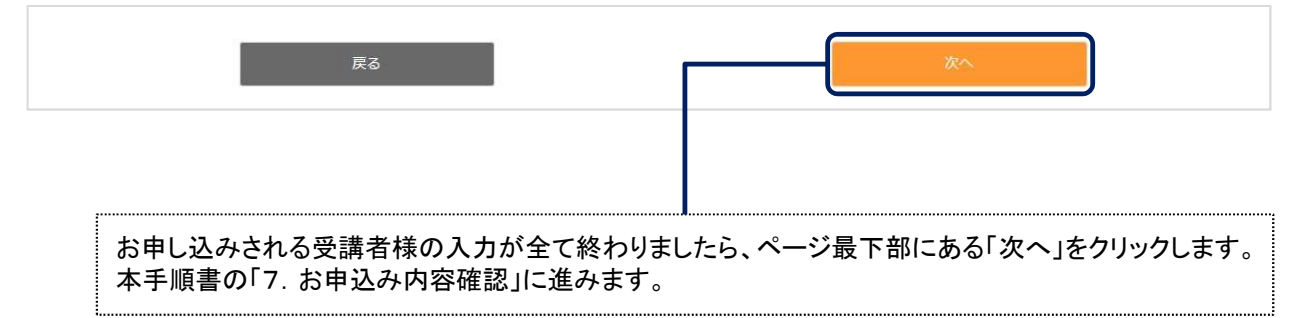

#### お申込内容確認

お申込内容をご確認ください。

右下にある<mark>仮申込完了</mark>ボタンをクリックしていただきますと、『仮申込ありがとうございました』ページになり、仮申込が完了します。 そのページでは振込先のご案内や請求書やお申込み内容の印刷が行えます。 また、約5分後にお申込時に入力していただいたメールアドレス宛てに、お申込み内容とお振込みに関してメールを自動送信いたします。 あわせてご確認くださいますよう、お願いいたします。

申込内容修正の場合左下の戻るボタンをクリックしてください。

| 申込者情報 |              |         |                        |  |
|-------|--------------|---------|------------------------|--|
| 申込種別  | 法人           | NETメンバー | いいえ                    |  |
| 事業所名  | (株)テスト       | 郵便番号    | 132-0021               |  |
| 部署名   | 総務部          | (L.T.   | 江戸川区中央1-8-1            |  |
| 担当者名  | テスト 花子       | 任所      | 内宮ビル                   |  |
| 電話番号  | 03-1234-5678 | メールアドレス | form, second others go |  |
| 業種    | その他          | 請求書の宛名  | 事業所名と同じ                |  |

| 習科目名                                   | プレス機械作業主任者技能講習【0     | 603]    |                    |
|----------------------------------------|----------------------|---------|--------------------|
| 開催情報                                   | 【学科:11月11日(月)~11月12日 | (火)]    |                    |
| 氏名                                     | テスト 太郎               | 生年月日    | 昭和55年01月01日        |
| フリガナ                                   | テスト タロウ              | メールアドレス | tran, searchided p |
| 住所                                     | TAXABLE RECEIPT      | 4       |                    |
| ====================================== | プレス作業と安全(2-1)        |         |                    |

従事期間From: 2010/01/01

#### 申込者情報、お申込み講習会、受講者情報等、ご確認ください。

受講票メールの送付先を選択してください。

| 受講票の送付先*         | ○申込者メールアドレス ○受講者メールアドレス ○両方                                                                             |               |
|------------------|----------------------------------------------------------------------------------------------------|---------------|
|                  |                                                                                                    | さい。           |
| 本手<br>報の         | 順書の「6. 受講者情<br>入力」に戻ります。                                                                                |               |
| クリッ<br>という<br>本手 | ックすると、約5分後に「【東基連】講習会『仮申込み登録』のお知らせ(自動配信<br>う題のメールが届きます(届かない場合はご連絡ください)。<br>順書の「8. 仮申込みありがとうございました」に進みます。 | <b>ミメール</b> ) |

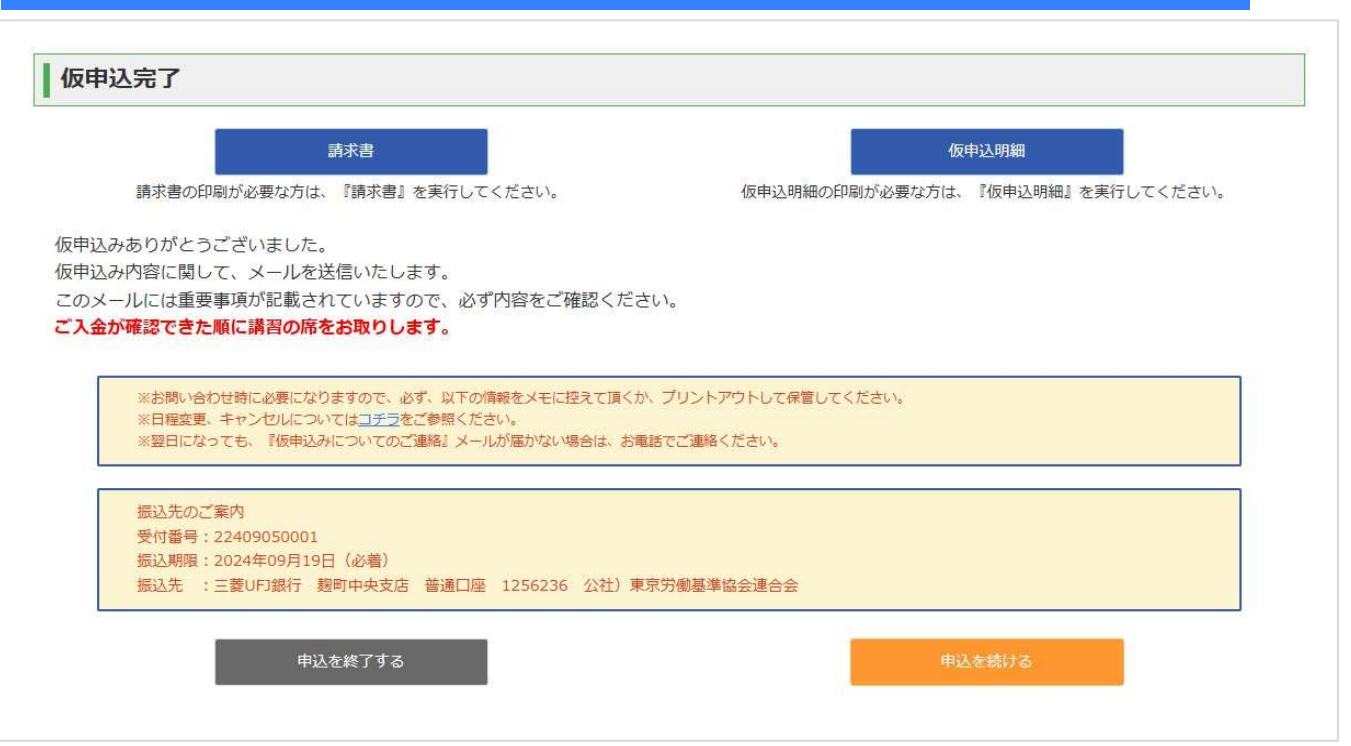

請求書のご必要な方は「請求書」をクリックしてください。

今回のお申込みいただいた内容が「仮申込明細」に載っております。メールでも申込内容は届きますが、こちらのプリントアウトをお勧めします。

NETメンバーにご登録されてお申込みいただいた場合、申込者情報を保持したまま連続でお申込みが行えます。連続して申込をする場合は「申込を続ける」をクリックします。

振込先のご案内に記載されている振込期限までにお振込みください。 必要事項とお振込みを確認後、ご登録いただきましたメールアドレスへ『受講票メール』を送信 いたします。

!ご入金の順に席をお取りしています。

!振込期限までにお振込みいただけない場合は、お申込みは無効となります。

## 以上で「インターネットによる仮申込み」の操作は完了です。